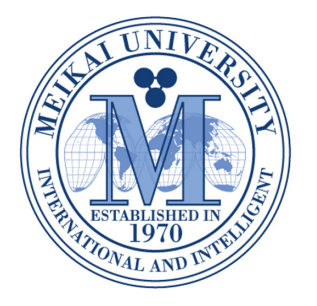

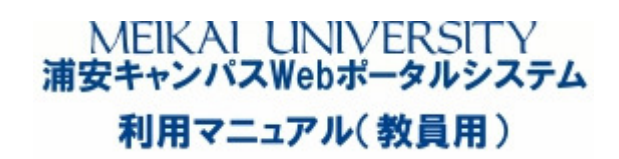

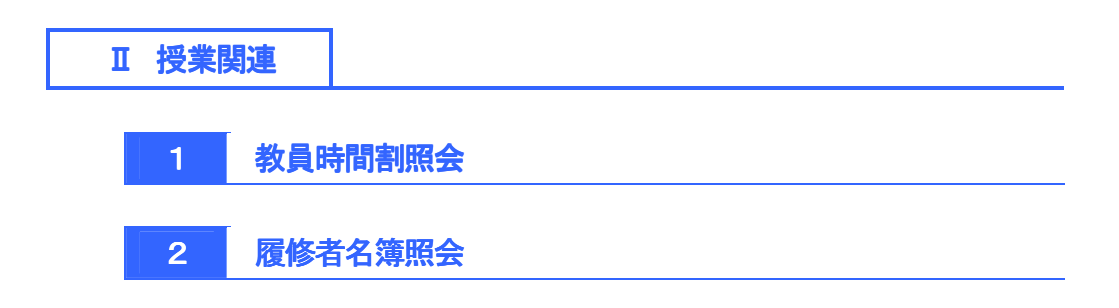

# 9 教員時間割照会

## 1 教員時間割を照会する。

 「授業関連」メニューから、「教員時間割表」を クリックする。

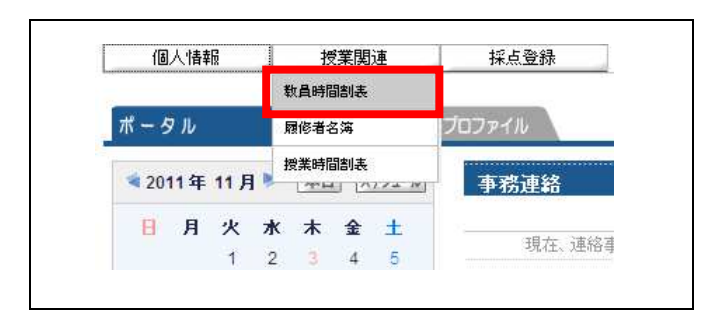

- (2) 教員時間割表が表示される。
  - ※ 表示する学期、表示形式を変更する場合は、 「学期」、「表示形式」を選択後、「検索」をクリッ クする。
  - ※ 表示形式を変更することにより、カレンダー 表示/一覧表示の2種類のレイアウトで表示 できます。

| 2011年度1後子期<br>月曜日 | 火曜日                                       | 水曜日                     | 木曜日 | 金曜日 |
|-------------------|-------------------------------------------|-------------------------|-----|-----|
|                   |                                           |                         |     |     |
|                   | □ 2652 英語学特講 -b                           |                         |     |     |
|                   |                                           | 7305 基礎演習 <sup>後期</sup> |     |     |
|                   | 🛛 2654 英文法研究 b                            | ■ 2650 英語学概論 b          |     |     |
|                   | <ul> <li>ロ 7304 英米語学科ゼミ<br/>説明</li> </ul> | ◎ 7306現代英文法特論<br>原則     |     |     |
|                   |                                           |                         |     |     |

| 2011年度後 | 学期    |                                       |       |      |
|---------|-------|---------------------------------------|-------|------|
| 開講曜日    | 授業コード | 科目名                                   | キャンパス | 教室   |
| 火2      | 2652  | □ 英語学特講I-b                            |       |      |
| 火4      | 2654  | □ 英文法研究 b                             |       |      |
| 火5      | 7304  | 英米語学科ゼミ <sup>被期</sup>                 |       |      |
| 水3      | 7305  | <ul> <li>基礎演習<sup>視期</sup></li> </ul> |       |      |
| 水4      | 2650  | □ 英語学概論 b                             |       |      |
| 水5      | 7306  | 現代英文法特論 <sup>被期</sup>                 |       |      |
|         |       |                                       |       | 1 00 |

## 2 教員時間割を印刷する。

- 教員時間割表で「印刷」をクリックして、印刷 プレビュー画面を表示する。
  - ※ 表示形式を変更することにより、カレンダー 表示/一覧表示の2種類のレイアウトで印刷 できます。

| alija年度 2011 学期    | 後学期 💽 表示形式 カレンダー | -表示 💌                    | 検索 印刷 → 画面下    |             |  |  |
|--------------------|------------------|--------------------------|----------------|-------------|--|--|
| 2011 年度 後学期<br>日曜日 | 火曜日              |                          | 大曜日 全曜日        |             |  |  |
|                    |                  |                          | P I Versil Lad | <del></del> |  |  |
| 1                  |                  |                          |                |             |  |  |
|                    |                  |                          |                |             |  |  |
|                    | □ 2652 英語学特講I-b  |                          |                |             |  |  |
| 2                  |                  |                          |                |             |  |  |
|                    |                  | @ 7005 # ##X #33 / 2 / 8 |                |             |  |  |
|                    |                  | 10 7 305 李瑜/夏音(1000)     |                |             |  |  |
|                    |                  |                          |                |             |  |  |
|                    | □ 2654 英文法研究 b   | ◎ 2650 英語学概論 b           |                |             |  |  |
| 4                  |                  |                          |                |             |  |  |
|                    |                  |                          |                |             |  |  |
|                    | □ 7304 英米語学科ゼミ   | 7306 現代英文法特論             |                |             |  |  |

② 印刷プレビュー画面で、「印刷実行」をクリック する。

|   |     |                        |                      |     | FIZARI XI. |
|---|-----|------------------------|----------------------|-----|------------|
| _ | 月曜日 | 火曜日                    | 水曜日                  | 木曜日 | 金曜日        |
| 1 |     |                        |                      |     |            |
| 2 |     | 2652 <b>英語学付集: — b</b> |                      |     |            |
| 3 |     |                        | 7305 <b>基礎漢習</b>     |     |            |
| 4 |     | 2654 莫文 <b>法研究</b> b   | 2650 英 <b>語学族族</b> b |     |            |
| 5 |     | 7304 英米 <b>細学科</b> ゼミ  | 7306 現代英文法特論         |     |            |

| 教員時<br>2011年     | 教員時間割表<br>2011年度 後学期 |             |       | <u>取消</u><br>/11/18(金) 15:05<br>印刷実行」 |
|------------------|----------------------|-------------|-------|---------------------------------------|
| 開創電日             | 根集コード                | ¥88         | キャンパス | ₽±                                    |
| ж <mark>2</mark> | 2652                 | 英語学特書—————— |       |                                       |
| 火4               | 2654                 | 英文法研究日      |       |                                       |
| 火5               | 7304                 | 英米福学科セミ     |       |                                       |
| <b>#</b> 3       | 7305                 | 基礎集合        |       |                                       |
| <i>1</i> 1×4     | 2650                 | 英語学歌篇日      |       |                                       |
| <b>.</b> #05     | 7306                 | 現代英文法律論     |       |                                       |
|                  |                      | ■教          | 員時間割表 | <一覧表示>                                |

注意 〇 印刷結果は使用するプリンタに依存しますのでご了承ください。

## 10 履修者名簿照会

### 1 履修者情報を照会する。

 「授業関連」メニューから、「履修者名簿」を クリックする。

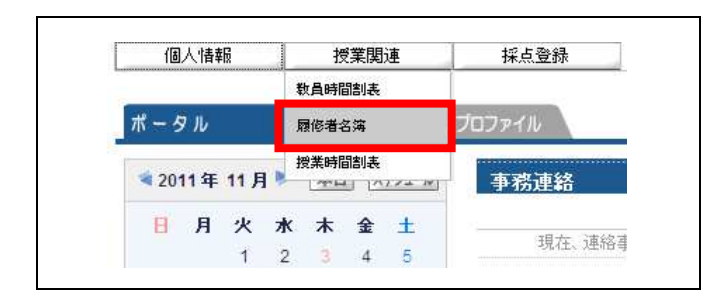

- 2 授業一覧が表示されるので、「科目名」を クリックする。
  - ※ 表示する学期を変更する場合は、「学期」を 選択後、「検索」をクリックする。

| ┗ 授業一覧     |                 |      |      |         |
|------------|-----------------|------|------|---------|
| 2011 年度 後学 | ≠期▼             |      |      | 検索      |
| 開講曜日       | 科目名             | 開講区分 | 履修者数 | 開講学期    |
| 火2         | ◘ 2652 英語学特講I-b | 週間授業 | 43人  | 2011後学期 |
| 火4         | ◘ 2654 英文法研究 b  | 週間授業 | 34人  | 2011後学期 |
| 4/5        | D 7304 苗米語学科+7≈ | 调明授業 | 24   | 2011前学期 |
| ~~~        |                 |      | 2/(  | 2011後学期 |
|            |                 |      |      |         |

(3) 履修者一覧が表示される。

「学生氏名」をクリックすると、「学生基本情報」 が表示される。

※ 表示内容、並び順を変更する場合は、「表示」 「並び順」を選択後、「表示」をクリックする。

|      |                    | この11年月 |      |                                       |  |
|------|--------------------|--------|------|---------------------------------------|--|
| 学箱番号 | 学生氏名               | 学年     | セメスタ | 所属字科組織                                |  |
| 1207 | ◎ 芦川 泰三(アシカワ タイゾウ) | 4      | 8    | <大学> 外国語学部 英米語学科 EFL教員義<br>成 〈フレックス〉  |  |
| 1207 | SAMPLE             | 4      | 8    | <大学> 外国語学部 英米語学科 言語文化 (フ<br>レックス)     |  |
| 1208 | SAMPLE             | 4      | 8    | <大学> 外国語学部 英米語学科 言語文化 (フ<br>レックス)     |  |
| 1208 | SAMPLE             | 4      | 8    | <大学> 外国語学部 英米語学科 ビジネスキャ<br>リア (フレックス) |  |
| 1208 | © SAMPLE           | 4      | 8    | <大学> 外国語学部 英米語学科 ビジネスキャ<br>リア (フレックス) |  |
| 1208 | SAMPLE             | 4      | 8    | <大学> 外国語学部 英米語学科 ビジネスキャ<br>リア (フレックス) |  |
| 1208 | © SAMPLE           | 4      | 8    | <大学> 外国語学部 英米語学科 ビジネスキャ<br>リア 〈フレックス〉 |  |
| 1208 | © SAMPLE           | 4      | 8    | <大学> 外国語学部 英米語学科 ビジネスキャ<br>リア 〈フレックス〉 |  |
| 1208 | SAMPLE             | 4      | 8    | <大学> 外国語学部 英米語学科 通訳・翻訳<br>〈フレックス〉     |  |
| 208  | © SAMPLE           | 4      | 8    | <大学> 外国語学部 英米語学科 通訳・翻訳<br>(フレックス)     |  |

- 4 学生基本情報
  - ※ 学生情報の取扱いには十分留意願います。

| 学籍番号     | 041A0001        |  |
|----------|-----------------|--|
| 学生氏名     | 芦川 泰三           |  |
| 学生氏名(力ナ) | アシカワ タイゾウ       |  |
| 学生氏名(英語) | Taizou Ashikawa |  |
| 性別       | 男性              |  |
| 国籍       | 日本              |  |
| 学部学科     | 文学部 国文学科        |  |
| 学年       | 4               |  |
| セメスタ     | 8               |  |
| 入学年度     | 2006            |  |
| 入学日付     | 2006年04月01日     |  |
| хŧ       | J.F.            |  |
| 留学生      |                 |  |
| 留学生区分    | 国書              |  |

#### 2 履修者名簿を印刷する。

- 履修者一覧画面で、「印刷」をクリックして、印刷 プレビュー画面を表示する。
  - ※ 表示内容、並び順を変更する場合は、<u>印刷す</u> <u>る前に</u>、「表示」「並び順」を選択して、「表示」を クリックする。

| 352 英語学特謝I-b 表示 全目 |          |    |      |                                       |   |  |
|--------------------|----------|----|------|---------------------------------------|---|--|
| (2 並び順)学籍番号順       |          |    |      |                                       |   |  |
| 学箱番号               | 学生氏名     | 学年 | セメスタ | 所属学科組織                                | ß |  |
| 1207               | SAMPLE   | 4  | 8    | <大学> 外国語学部 英米語学科 EFL教員義<br>成(フレックス)   |   |  |
| 1207               | © SAMPLE | 4  | 8    | <大学> 外国語学部 英米語学科 言語文化 (フ<br>レックス)     |   |  |
| 1208               | © SAMPLE | 4  | 8    | <大学> 外国語学部 英米語学科 言語文化 (フ<br>レックス)     |   |  |
| 1208               | © SAMPLE | 4  | 8    | <大学> 外国語学部 英米語学科 ビジネスキャ<br>リア (フレックス) |   |  |
| 1208               | © SAMPLE | 4  | 8    | <大学> 外国語学部 英米語学科 ビジネスキャ<br>リア(フレックス)  |   |  |
| 1208               | © SAMPLE | 4  | 8    | <大学> 外国語学部 英米語学科 ビジネスキャ<br>リア (フレックス) |   |  |
| 1208               | © SAMPLE | 4  | 8    | <大学> 外国語学部 英米語学科 ビジネスキャ<br>リア (フレックス) |   |  |
| 1208               | © SAMPLE | 4  | 8    | <大学> 外国語学部 英米語学科 ビジネスキャ<br>リア (フレックス) |   |  |
| 1208               | O SAMPLE | 4  | 8    | <大学> 外国語学部 英米語学科 通訳・翻訳<br>〈フレックス〉     |   |  |
| 1208               | SAMPLE   | 4  | 8    | <大学> 外国語学部 英米語学科 通訳・翻訳<br>(フレックス)     |   |  |

② 印刷プレビュー画面で、「印刷実行」をクリック する。

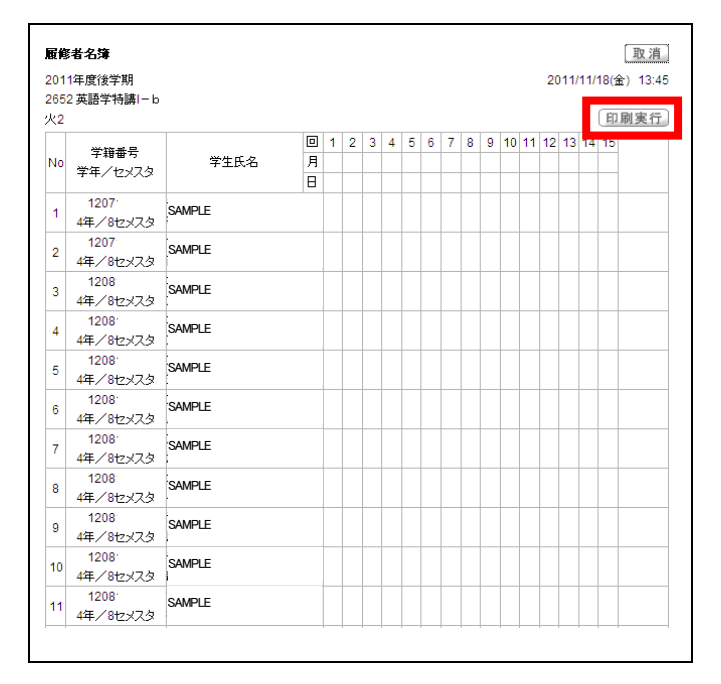

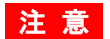

○ 印刷結果は使用するプリンタに依存しますのでご了承ください。

#### 3 履修者名簿を CSV 出力する。

(1) 履修者一覧画面で、「CSV 出力」をクリックする。

| 2652 英語学特議i-b 表示 全員 グロング 2052 英語学特議i-b 表示 全員 グロング 2010 学籍番号順 グロング 3 2010 1 1 1 1 1 1 1 1 1 1 1 1 1 1 1 1 1 |          |    |      |                                       |  |  |
|----------------------------------------------------------------------------------------------------|----------|----|------|---------------------------------------|--|--|
| 学箱番号                                                                                                    | 学生氏名     | 学年 | セメスタ | 所属学科組織   [                            |  |  |
| 1207                                                                                                    | © SAMPLE | 4  | 8    | <大学> 外国語学部 英米語学科 EFL教員義<br>成〈フレックス〉   |  |  |
| 1207                                                                                                    | © SAMPLE | 4  | 8    | <大学> 外国語学部 英米語学科 言語文化 (フ<br>レックス)     |  |  |
| 1208                                                                                                    | © SAMPLE | 4  | 8    | <大学> 外国語学部 英米語学科 言語文化 (フ<br>レックス)     |  |  |
| 1208                                                                                                    | © SAMPLE | 4  | 8    | <大学> 外国語学部 英米語学科 ビジネスキャ<br>リア(フレックス)  |  |  |
| 1208                                                                                                    | © SAMPLE | 4  | 8    | <大学> 外国語学部 英米語学科 ビジネスキャ<br>リア(フレックス)  |  |  |
| 1208                                                                                                    | © SAMPLE | 4  | 8    | <大学> 外国語学部 英米語学科 ビジネスキャ<br>リア(フレックス)  |  |  |
| 1208                                                                                                    | © SAMPLE | 4  | 8    | <大学> 外国語学部 英米語学科 ビジネスキャ<br>リア (フレックス) |  |  |
| 1208                                                                                                    | © SAMPLE | 4  | 8    | <大学> 外国語学部 英米語学科 ビジネスキャ<br>リア 〈フレックス〉 |  |  |
| 1208                                                                                                    | © SAMPLE | 4  | 8    | <大学> 外国語学部 英米語学科 通訳・翻訳<br>〈フレックス〉     |  |  |
| 1208                                                                                                    | © SAMPLE | 4  | 8    | <大学> 外国語学部 英米語学科 通訳・翻訳<br>(フレックス)     |  |  |

#### 2 「OK」をクリックする。

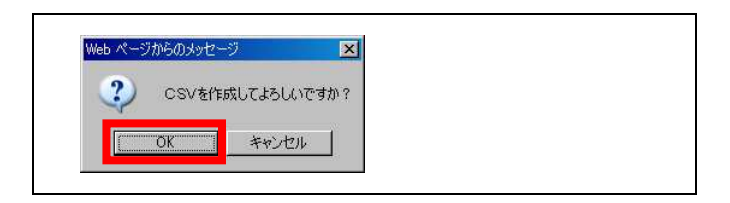

3 「保存」をクリックする。

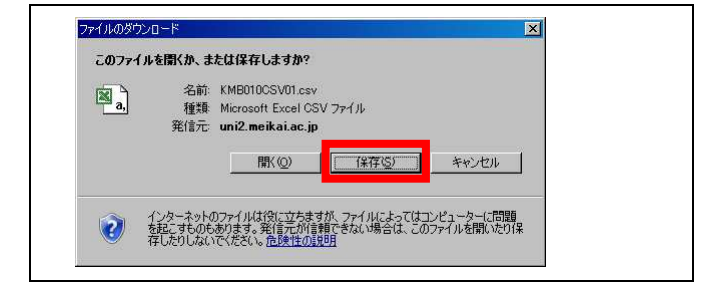

④ 「保存先」を指定し、「ファイル名」を変更した 後に、「保存」をクリックする。

※ ダウンロードされるファイルはすべて同一名称 となるため、変更しないと上書きされますのでご 注意ください。

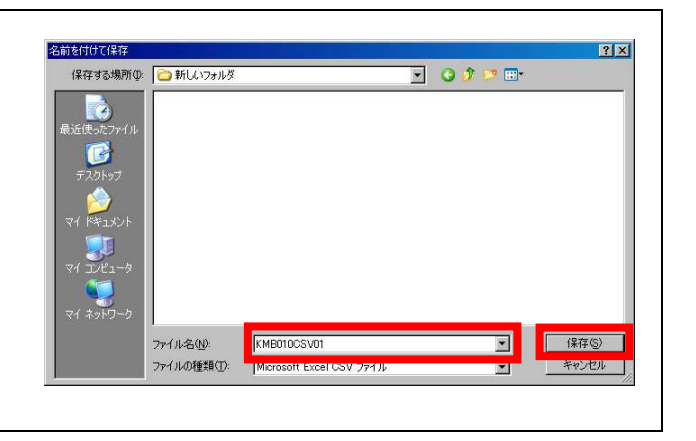

注意 O 保存形式は「CSV 形式」のみとなりますので、一旦保存した後、Excel 等で加工・印刷等を行ってください。